# Procédure de connexion pour membres

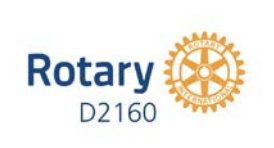

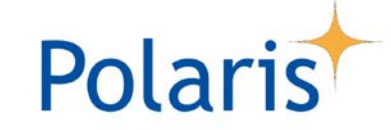

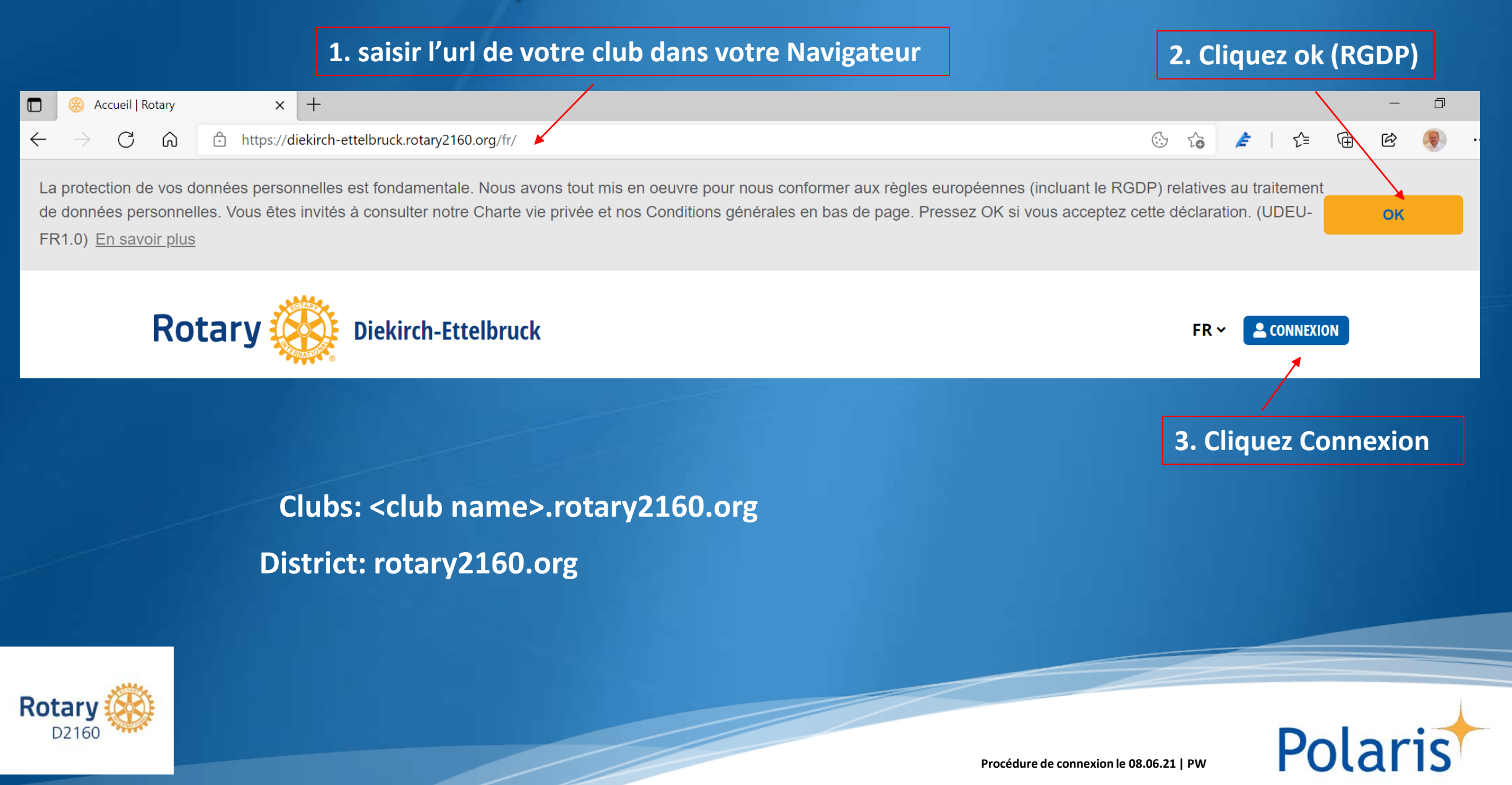

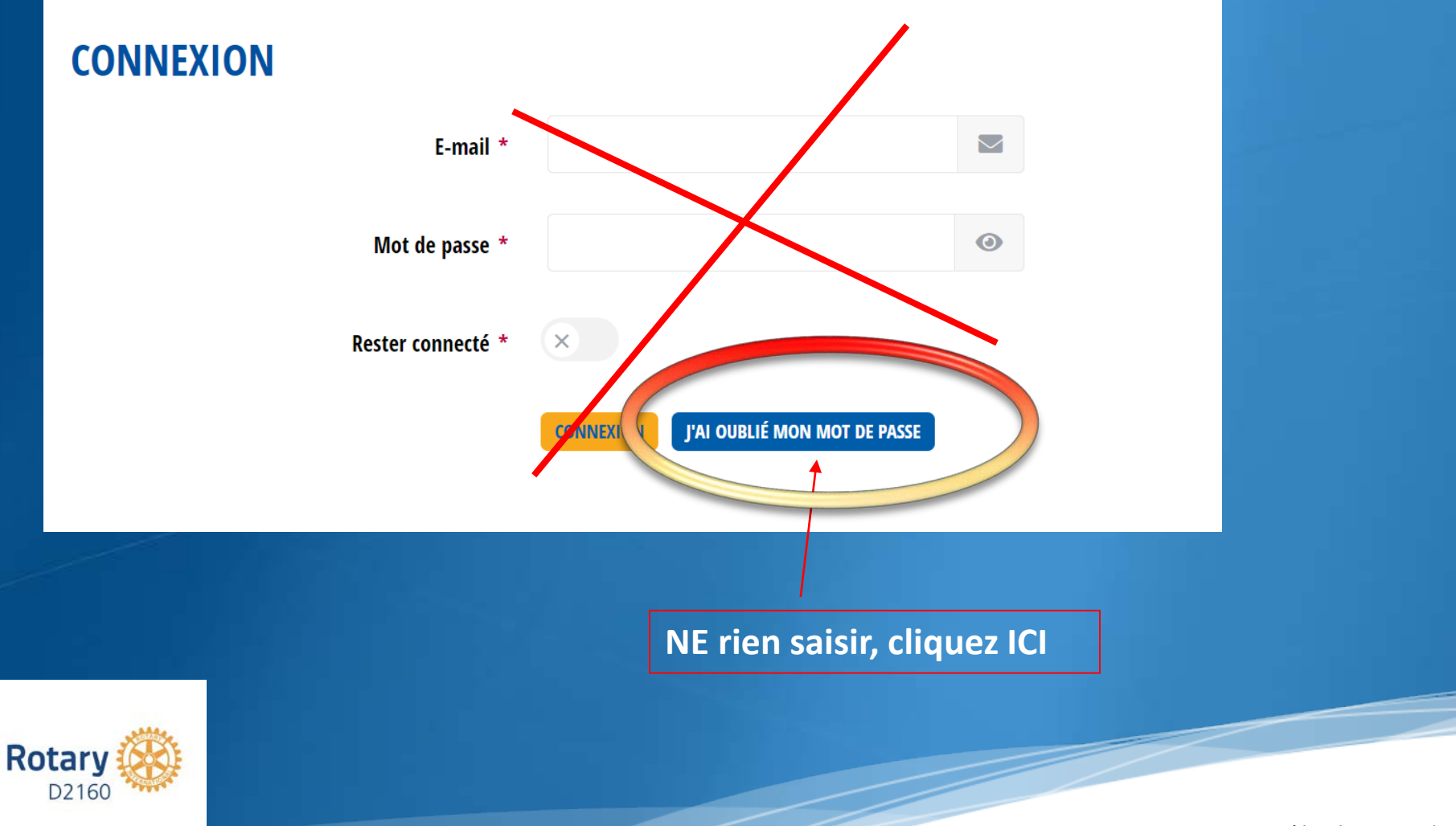

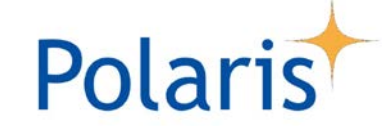

#### **ENVOYER PAR EMAIL UN LIEN DE RÉINITIALISATION DE MON MOT DE PASSE**

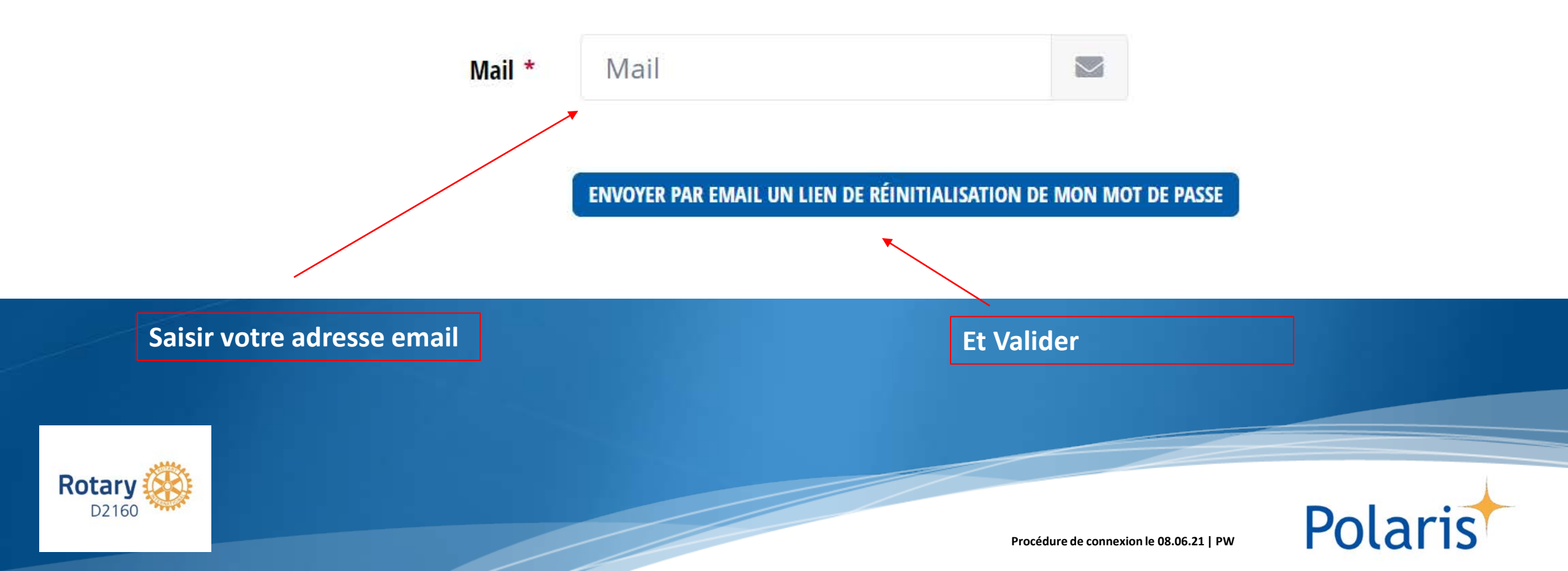

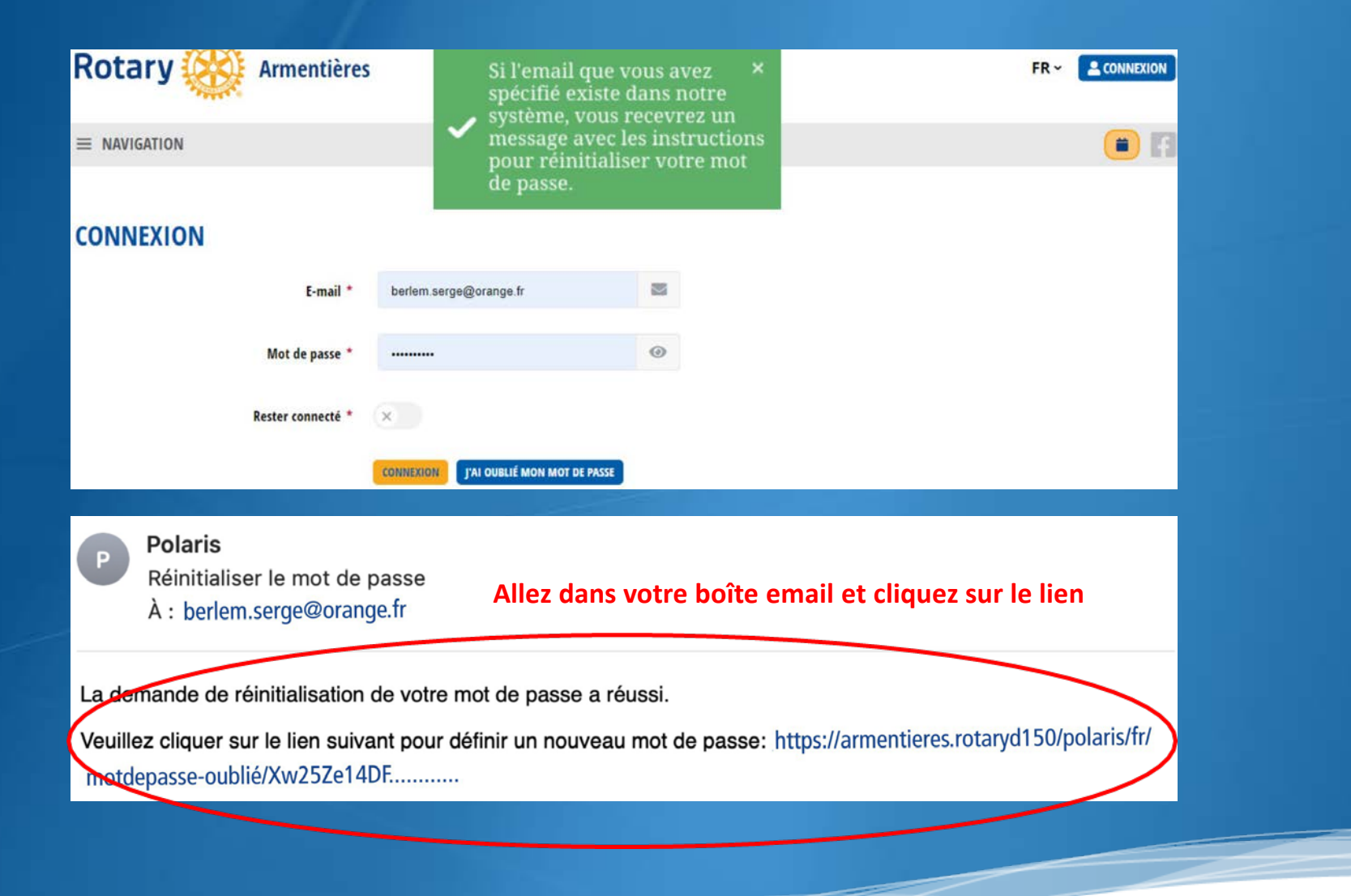

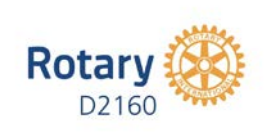

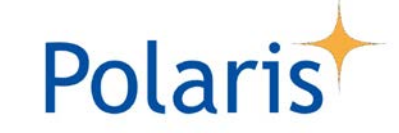

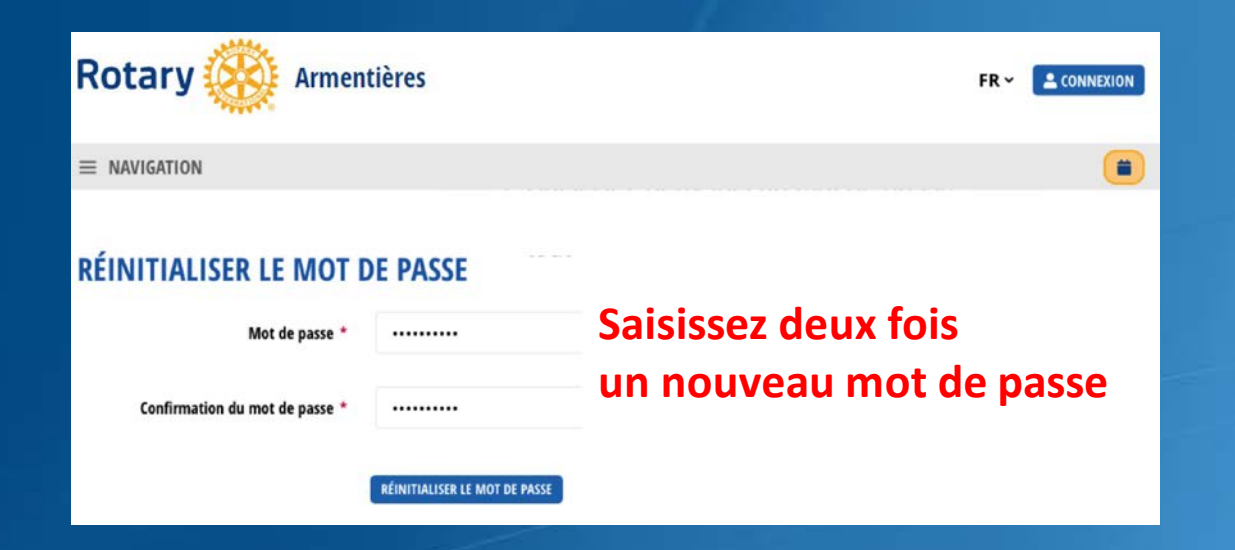

<u>Utilisateur courant</u> : au moins 8 caractères, dont au moins une majuscule et au moins un chiffre de 0 à 9</u>

Administrateur CICO, par ex : au moins 10 caractères, dont au moins une majuscule et au moins un chiffre de 0 à 9 et un caractère spécial & # § % ! ? \$ £ <> ( ) { / + [ ] ...

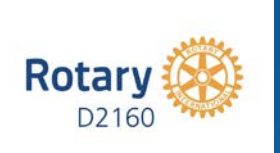

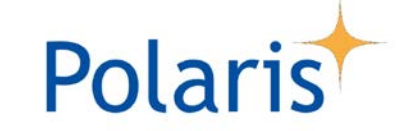

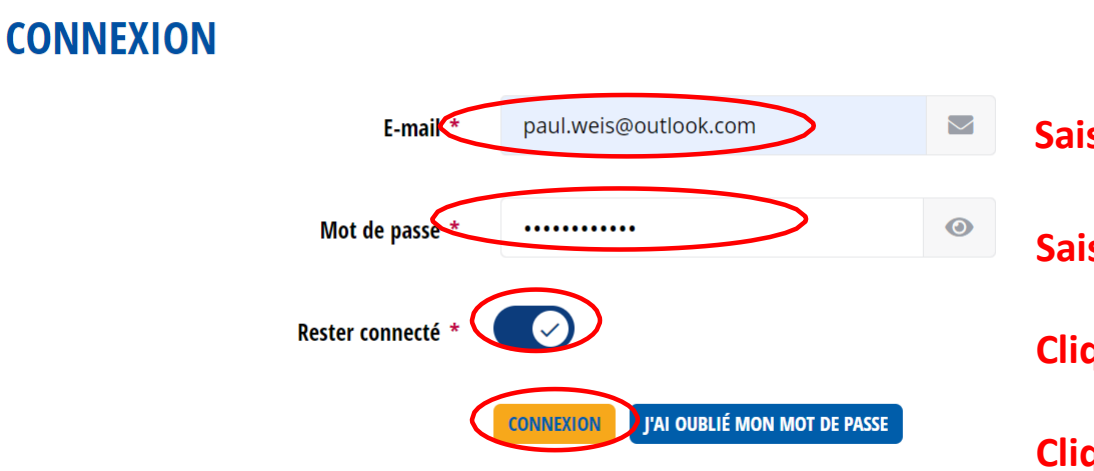

Saisissez votre adresse mail

Saisissez votre nouveau de mot de passe et cliquez sur l'œil pour vérifier Cliquez sur rester connecté, pour ne plus avoir à ressaisir votre LOGIN

Cliquez sur CONNEXION

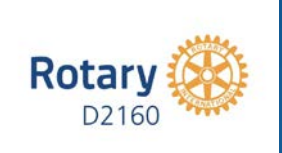

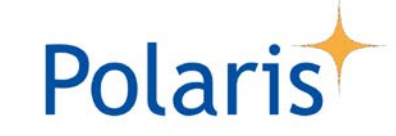

Rotary Armentières FR SERCE BERLEM

Nous vous invitons à lire notre Charte vie privée et nos Conditions générales ci-dessous, puis en bas de page, pour signifier votre approbation, de cocher la case correspondante et de cliquer sur le bouton J'ACCEPTE

#### CHARTE VIE PRIVÉE – ROTARY

Le « Rotary Club Management System » (ci-après, « *Polaris* » ou « **plateforme**»), également appelé *Harmony*, est une initiative de :

Association Média du Rotary Suisse-Liechtenstein (ci-après, « AMR»)

c/o Juris Treuhand AG Industriestrasse 47 6304 Zug SWITZERLAND +41 (0)43 299 66 25 info@rotary.ch Lire attentivement et faire défiler les pages jusqu'en bas

**1** Définitions

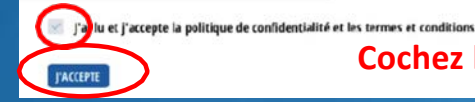

Cochez la case, puis cliquez sur J'ACCEPTE

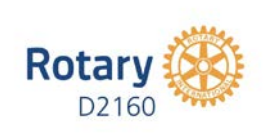

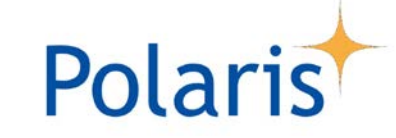

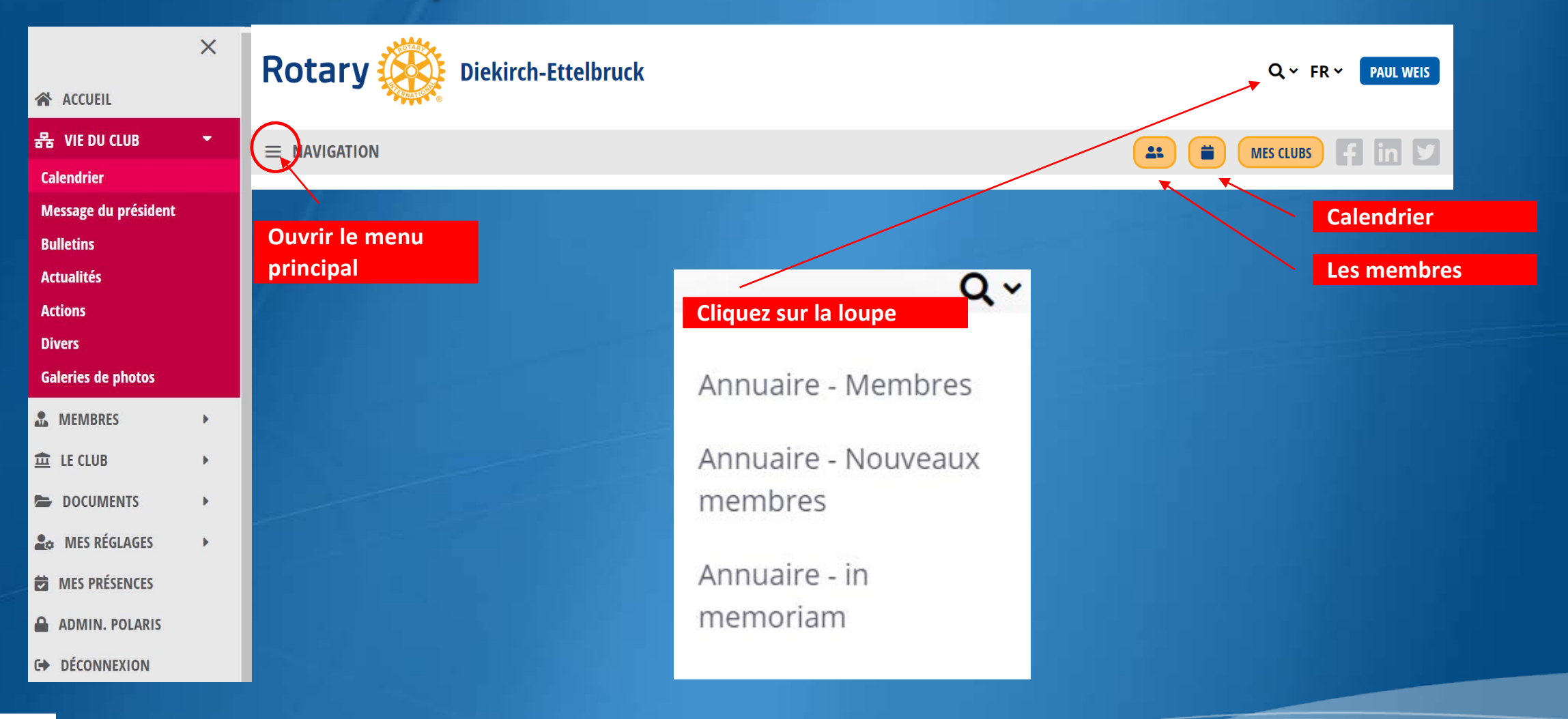

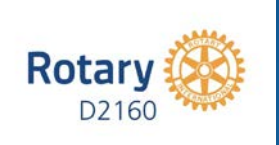

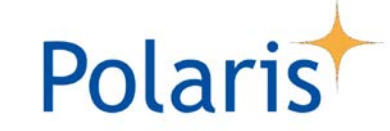

# Contact

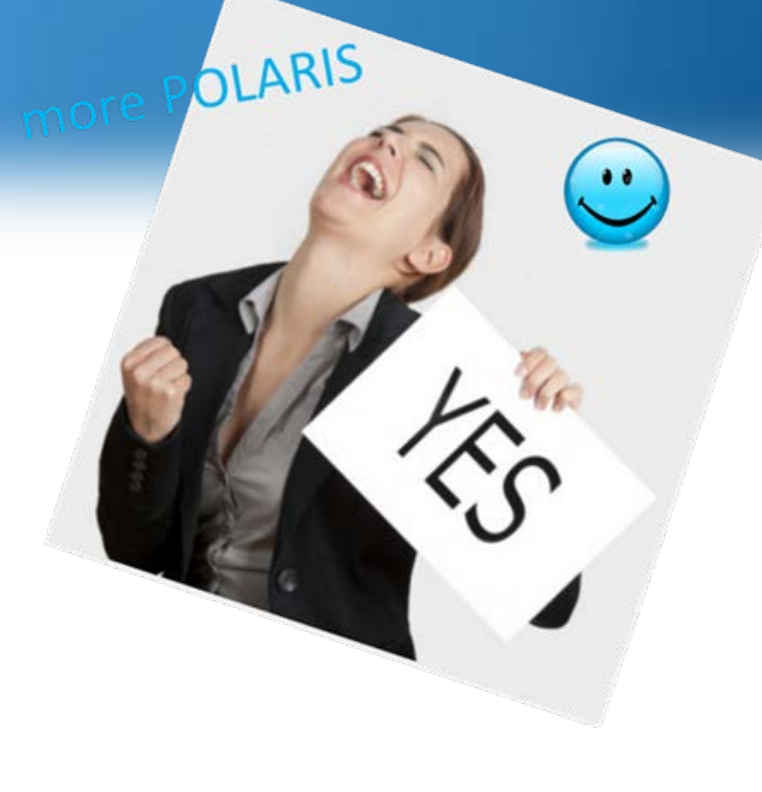

Yours in Rotary

Paul Weis

D2160 – DPIC/DICO (2020/21) RC Diekirch – Ettelbruck Président élu (2020/21)

M: +352 621 202 000 E: paul.weis@outlook.com

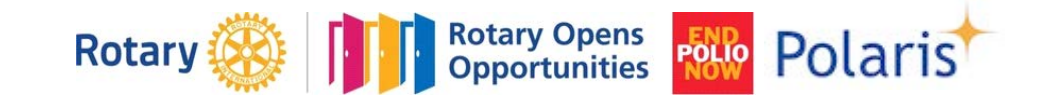

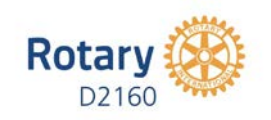

D2160 visioconf. le 18.05.21 | PW